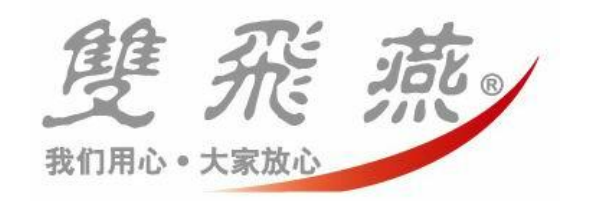

# 型号: KBS-1527RP

中文说明书

## 无线电键盘+无线光学鼠标快速安装手册:

## 硬件安装:

- 1. 先关闭计算机电源。
- 2. 把现用的键盘和鼠标拔下来。
- 3. 把接收器 USB 的接口连接到计算机主机上 USB 端口(A)处,
- 4. 将接收器放置在与其它电器设备相距 20 公分的位置.
- \* 注意避免将接收器靠近电磁波较强的地方, 如屏幕, 计算机主机的电源供应器上。

## 安装电池至无线光电鼠标

- 1. 如图(E)所示:打开鼠标电池盖。
- 2. 如图(F)所示:把相对应电池按照电池槽内所标示的正负极性放入正确的位置。
- 3. 重新盖好电池盖.

# 安装电池至无线电键盘

如右图所示

- 1. 把 2 个 AA 电池按照电池槽内所标示的正负极放入键盘正确的位置。
- 2. 将电池门两端凸角首先插入槽内两端槽孔里, 再按下电池盖。

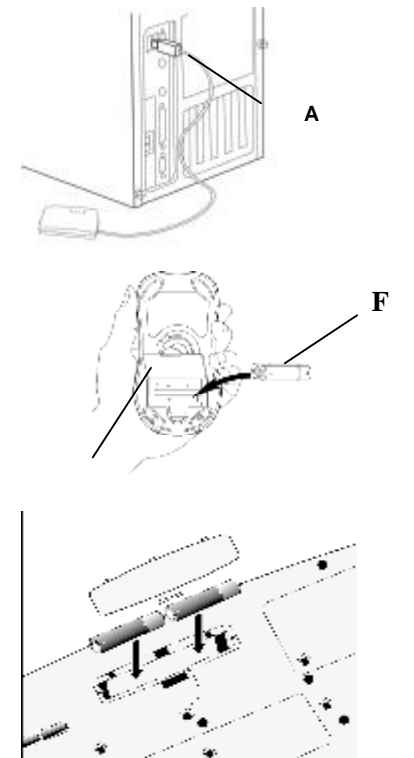

#### 为无线键盘+无线光电鼠标接收器选择频道

无线键盘与无线光电鼠标各有两个工作频道,解决了两个键盘或两个无 线鼠标工作时所产生的同频干扰,请参照下面的方法改变无线键盘与鼠标的频道: 1. 把接收器(**J**)的鼠标或键盘的频道设置为**1**或**2**.

2. 同时把无线键盘(K)与无线鼠标(L)的频道设置为1或者2.

**注**: 接收器上的键盘频道与鼠标频道必须与无线键盘**或**无线鼠标频道一致。(如接收器 键盘频道为1其无线键盘频道也为1)

#### 无线键盘和鼠标软件安装:

所附的软件适用于 Windows95/98/Me/NT4.0/2000/XP. (注: Windows 95/NT4.0 系统不支持 USB 装置)

- 1. 将所附的磁盘片放入磁盘驱动器中.
- 2. 执行 Setup.exe, 开始安装.
- 3. 依所显示的画面按下一步....,直到完成。再重新激活 Windows.
- 4. 重新开机进入 Windows 之后要将键盘和鼠标的辨识码 ID 激活, 键盘和鼠标分别为:

a. 键盘: 按任一按键时看接收器上的 LED 是否会跟着闪, 如 LED 跟着闪,即请按下接收器上的 Connect ID 按钮. 如没有,则表示没有接收到信号,请检查频道和电池是否是正确放置.

b. 鼠标: 鼠标移动时若接收器上的 LED 亮着即表示有接收到信号,请按下接收器上的 Connect ID 辨识码按钮,如 LED 没有亮,则表示没有接收到信号,请检查频道和电池是否是正确放置.

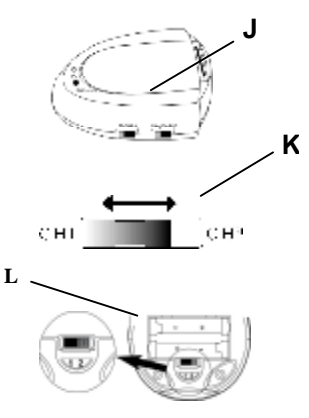

#### 放置接收器于合适的位置

无线电接收器与鼠标及键盘本体,标准距离相距为 1.5 米以内,如有干扰情况发生,则距离要缩短,并注意以下事项:

接收器与其它电器用品相距保持在 20 公分以上,鼠标使用时请保持与接收器在一公尺以内以达到最佳的效能。
如鼠标移动于金属材质之桌面时,鼠标下最好有鼠标垫或将接收器平放或置于其它位置以得到最佳之接收效果。
如果近距离内有其它计算机使用同类鼠标,请切换至不同频道。

#### 检查无线光学鼠标电池电力使用状态:

此鼠标所用的电池,可使用充电式接收器充电,让您随时有充足的电量 可用。若在工作中想了解所剩电力,可在右下角之小鼠标图标上按右键,选 择"检查 RF 无线鼠标的状态"则出现如右图,红色百分比显示出您的无线光 学鼠标所剩电力。如电力不足时,使用距离将会缩近。请您使用随机所附的 另外一对充电电池,并把您换下的充电电池放入无线电接收器中进行充电。 (具体方法请参照以下说明)

| 此線清景田線透明透明開始。      | WIED ALS HID N |  |
|--------------------|----------------|--|
| 用将清朝口神路明。          | 195            |  |
| <b>医终清鼠</b> 电泡说用状態 | 109%           |  |
| 11 11 )            |                |  |
| 0                  | 1005           |  |

#### 在无线电接收器中装入需充电的可充电电池

如右图所示,手指向下挤压电池门钮,掀开接收器的电池盖。
装入充电电池(注:电池槽里有画正负极性的正确标示)
重新盖好电池盖.

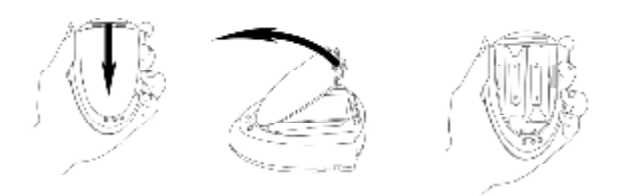

#### 可充电式无线键盘+无线鼠标接收器LED灯说明:

这款可充电接收器,使你可以把没电的电池放在接收器的电池槽里充电。如图: (M)双色 LED:为硬件工作指示灯或充电指示灯。当闪亮绿光时,表示鼠标或键 盘正在工作。当正在充电时,则常亮红光,充电完毕后,此红灯会逐渐熄灭。

(N)LED:为鼠标与键盘的硬件 ID 锁定指示灯。当绿色 LED 灯常亮,表示鼠标与 键盘的硬件 ID 已锁定。当绿色 LED 灯熄灭,则表示鼠标与键盘的硬件 ID 已取消。

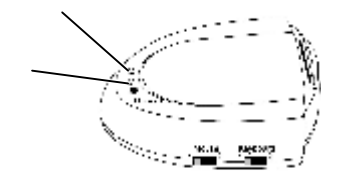

#### 无线键盘+无线鼠标接收器的ID码说明

每个鼠标和键盘都设计有唯一的 ID 锁定码,当 ID 码被锁定以后,接收器就只识别这个鼠标与键盘所发出的信号,其它的鼠标与键盘就不能操作你的计算机了。

#### 锁定无线键盘+无线鼠标接收器的ID码

- (a) 敲击键盘上的任一按键,按下(J)接收器上的 ID 连接钮(O),移动鼠标,按 下(J)接收器上的 ID 连接钮(O)。
- (b) 当(N)绿灯常亮时,表示鼠标与键盘的 ID 码已锁定。当绿灯不亮时,则表示 鼠标与键盘的硬件 ID 已取消。

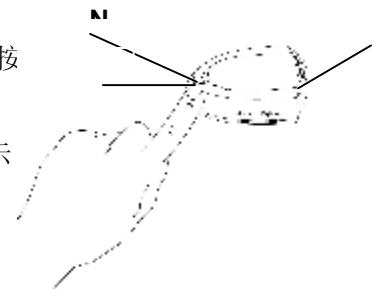

### 使用无线纲际快活手软件:

在桌面的右下角可以看到 👼 无线网际快活手的小图标,用鼠标轻击两下.即可看到无线网际快活手的软件的窗口,它可以设定出许多的功能,并准许使用者自定义其功能.预设的功能有:音量大小,静音,暂停,上网键等等.

| 热键功能区                                                                           | 图标                      | 英文名称           | 中文名称   | Office 设定(英文)                        | Office 设定(中文)      |
|---------------------------------------------------------------------------------|-------------------------|----------------|--------|--------------------------------------|--------------------|
| 因<br>特<br>网<br>快                                                                | $\bullet$               | Back           | 上一页    | Decrease font size in Microsoft Word | 在 Word 文檔中减小字体     |
|                                                                                 | $\odot$                 | Forward        | 下一页    | Increase font size in Microsoft Word | 在 Word 文檔中增大字体     |
|                                                                                 | ×                       | Stop           | 停止     | New Office Documents                 | 新增 Office 文档       |
|                                                                                 | 6                       | Refresh        | 重新整理   | Open Office Documents                | 开启 Office 文档       |
| 捷                                                                               | 9                       | Search         | 搜寻     | Address Book                         | 开启通讯薄              |
| (建)<br>(建)<br>(1)<br>(1)<br>(1)<br>(1)<br>(1)<br>(1)<br>(1)<br>(1)<br>(1)<br>(1 |                         | Favorites      | 我的最爱   | Winzip                               | 开启 Wizip 程序        |
|                                                                                 | •                       | Web/Home       | Web/首页 | Microsoft Word                       | 开启 Word 程序         |
|                                                                                 |                         | Mail           | 电子邮件   | Email Clinet Software                | 自定义电子邮件            |
| 音                                                                               | X                       | Mute           | 音锖     | Microsoft Outlook                    | 开启电子邮件             |
|                                                                                 | $\overline{\mathbf{O}}$ | Volume -       | - 量音   | Zoom Out                             | 在 Office 文档中缩小显示页面 |
| がしていた。                                                                          | ÷                       | Volume +       | + 量音   | Zoom In                              | 在 Office 文档中放大显示页面 |
| 体                                                                               | Ð                       | Play/Pause     | 播放/暂停  | Microsoft Excel                      | 开启 Excel 程序        |
| 快                                                                               |                         | Stop           | 停止     | Internet Browser                     | 开启网页流览器            |
| 捷<br>键                                                                          | <b>M</b>                | Previous Track | 上一曲目   | Previous Documents                   | 开启前一个文档            |
|                                                                                 | (4)                     | Next Track     | 下一曲目   | Next Documents                       | 开启后一个文档            |
| 其<br>它                                                                          |                         | My Computer    | 我的计算机  | My Documents                         | 开启我的文件夹            |
|                                                                                 |                         | Calculator     | 小算盘    | Office Tools                         | 开启 Office 工具菜单     |

#### 操作鼠标

鼠标在安装后,滚轮驱动功能是预先设定的,如不改变【微软智能鼠兼容方式】,则几乎所有的窗口软件皆可被 轮子所卷动,而万一有一些软件不可卷动,则是该软件之滚动条功能设计与一般正常软件不同,而非此鼠标有问题, 请使用者了解。

#### 鼠标特效软件功能要项:

| 功能     | 功能说明                      | 操作说明                                             |
|--------|---------------------------|--------------------------------------------------|
| 滚轮卷动   | 使用滚轮作上下更精确的卷动             | 滚轮往前滚,向上卷动,滚轮往后滚,向下卷动                            |
| 自动卷动   | 在 Office 97/2000 或其它兼容应用软 | 将光标置于应用软件中,压下功能按键,自动卷动图标即会显现                     |
|        | 件中,可用此功能浏览较大之文件。          | (须先设定按键为自动卷动功能), 也可透过【 <b>幸运跳】、【网易</b>           |
|        | 启动自动卷动功能,不需连续的移           | 跳】选择. 朝着要卷动文件的方向移动光标(垂直、水平、对角                    |
|        | 动鼠标或滚动滚轮,即可自动卷动           | 线),光标移得愈远,卷动速度愈快欲停止自动卷动功能,仅须                     |
|        | 并浏览文件。                    | 再重新压下按键即可。                                       |
| 缩放文件功能 | 放大、缩小文件预览                 | 于 Office97/2000 中, 按下《Ctrl》键, 滚动滚轮, 即可放大或缩       |
|        |                           | 小文件预览.                                           |
| 幸运跳    | 只要按一键,即可拥有14个常用命          | 在【鼠标 内容】窗口内选择《按钮》项,设定第3按键为【 <b>幸</b>             |
|        | 令功能,包含您的自我定义菜单。           | <b>运跳】</b> 功能,即可使用此方便功能。                         |
| 网易跳    | 只要按一键,即可拥有14个在网易          | 在【 <b>鼠标 内容】</b> 窗口内选择《 <b>按钮</b> 》 项,设定第3按键为【网  |
|        | 网络上常用之方便命令功能,包含           | <b>易跳】</b> 功能,即可使用此方便功能。                         |
|        | 您的自我定义菜单。                 |                                                  |
| 用户自定义命 | 用户可以自行编辑定义6大类命令           | 在【 <b>鼠标 内容】</b> 窗口内选择《 <b>设定</b> 》项,【用户自定义命令选单】 |
| 令选单    | 类,以便灵活应用,方便快捷发挥           | 内,用户可以自行设定并修改6大类不同功能, 进而设计出个                     |
|        | 功能。                       | 人最私有最耐用的命令菜单。                                    |